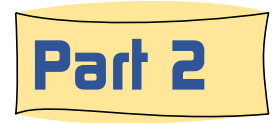

### How to Use the New Updated BRHS Photo System

#### A look at how the keyword launch page works

The use of a 'Keyword /string' is the most common and the most powerful technique used in searching today. The keyword maybe single word. The search engine will look for that word in multiple fields in the database. If multiple words such as "Red Oak" or "EMD 456" are used, these words are not separated and searched individually. They will be searched for as a single expression or you may think of it a 'string of letters and spaces'. Where is finds a match, it will return the photo.

Sometimes the keyword used maybe part of a larger word. In cases like this if the search engine see a match of the letters it will return the photos. For example the keyword word 'brown' will return photos that contain the word '<u>Brown</u>ing', '<u>Brown</u>ville' and 'Mr. C. W. <u>Brown</u>' in the title or descriptions. It does not just return whole word matches.

You can further limit your search results by including one of the filters such as the 23 categories, legacy album groups, color palette or the merger date. For example, if you are only interest in photos of the Aurora depot, you can enter Aurora as a keyword and then check the category 'Box H' for Depots and Stations. This will limit the photos return to just ones of the Aurora depot.

This page is the same on both the public and the Members Only area.

|                                                                                                    |                                                                                                    | Record to Priotos Pierra                                                                                                    | Members Only Menu                                                                                                    | Link to HOME Page                                                                                                    |
|----------------------------------------------------------------------------------------------------|----------------------------------------------------------------------------------------------------|----------------------------------------------------------------------------------------------------|----------------------------------------------------------------------------------------------------|----------------------------------------------------------------------------------------------------|
| St.       Enter single keyword:       (Optional)       Submit         es are: 2-4-2, SD9, snow or Aurora. The keyword search is performed on four fields: Title, Description, City and Keywords.       Image: Comparison of the comparison of the c                                                                                                    |                                                                                                    | Рното                                                                                                    | SEARCH FACI                                                                                                    |                                                                                                    |
| es are: 2-4-2, 5D9, snow or Aurora. The keyword search is performed on four fields: Title, Description, City and Keywords.                                                                                                    | . Keywords:                                                                                                    | Enter single keyword:                                                                                                    | (Optional)                                                                                                    | Submit                                                                                                    |
| B B C 2-4-2, SUS, sinde of Autora. The keyword search is periormed on hour news.         15                                                                                                    |                                                                                                    | 1.2 CD2 come as burger. The lowered as                                                                                                    | sub is sufferend as fair fidds. Titls Da                                                                                                    |                                                                                                    |
| NS       To get good searching results you must add a keyword or check one or more category boxes.         A       Engineering and Design       J         M       Engineering and Design       J         M       Engineering and Design       J         M       Engineering and Design       J         M       Engineering and Design       J         M       Engineering and Design       J         M       Maintenance of Way       S         Zephyr Trans       R       Bridges & Tunnels         C       Train Acodents       L       Industries       U         D       Weather & Floods       M       Signable & Communications       V       Track, Yards & Maps         P       Wasther & Floods       M       Locomotives - Diseal       M       Un-Categorized         F       Misc. & Collectibles       D       Notickes & Dispatching       P       Roling Stock - Pasegone       Y         H       Depots & Stations       Q       Roling Stock - Pasegone       Y       Veckeds More Information         I       Depots & Stations       Q       Roling Stock - Pasegone       Y       Veckeds More Information         I       Depots & Stations       Roling Stock - Pasegone       X       <                                                                                                    | word examples are: a                                                                                                    | 2-4-2, SD9, snow or Aurora. The Reyword se                                                                                                    | arch is performed on four fields: lifte, Des                                                                                                 | scription, City and Keywords.                                                                                                    |
| It berr     To get good searching results you must add a keyword of check one of more category boxes.       Image: Image:                                                                                                    | tor Ontions                                                                                                    |                                                                                                    |                                                                                                    |                                                                                                    |
| A     Engineering and Design     J     Maintenance of Way     S     Zephyr Trains       B     Ran Trips & Geremonials     K     Bridges & Turnels     T     Roling Stock - Intermodal & containers       V     C     Trins Accidents     L     Industries     U     Shops & Service Facilities       valuet     D     Weather & Floods     H     Signals & Communications     V     Trock, Yords & Maps       E     Graphics & Advertising     N     Locomotives - Diesel     W     Vehicles & Maps       C     Train Accidents     D     Locomotives - Stean     X     Un-Categorized       G     Engloyeets, Stations     P     Roling Stock - Freight     Y     Needs More Information       I     Depots & Stations - Demolition     R     Roling Stock - Waycars     Z     Consider Deleting                                                                                                    | iter Options                                                                                                    | To get good searching results you must ad                                                                                                    | d a keyword or check one or more categor                                                                                                    | y boxes.                                                                                                    |
| B     Fan Trips & Ceremonials     K     Bridges & Tunnels     T     Rolling Stock - Intermodal & containers provided in the state of the state of the s                                                                                                    | Catagony                                                                                                    | A   Engineering and Design                                                                                                    | J  Maintenance of Way                                                                                                    | 8 Zephyr Trains                                                                                                    |
| DY<br>subject         C         Train Accidents         L         Industries         V         Shops & Service Facilities           subject         D         Weather & Floods         M         Signals & Communications         V         Track, Yards & Maps           B         Graphics & Adversing         M         Locomotives - Diesel         M         V         Track, Yards & Maps           Ch will         G         Employees, Offices & Dispatching         P         Roling Stock - Freight         Y         Inclusion           G         Employees, Offices & Dispatching         P         Roling Stock - Freight         Y         Needs More Information           I         Depots & Stations - Q         Q         Roling Stock - Freight         Y         Needs More Information           I         Depots & Stations - Demolition         R         Roling Stock - Waycars         Z         Consider Deleting                                                                                                    | Category:                                                                                                    | B G Fan Trips & Ceremonials                                                                                                    | K D Bridges & Tunnels                                                                                                    | T Rolling Stock - Intermodal & containers                                                                                               |
| Bubject         D         Weather & Floods         M         Signals & communications         V         Track, Yards & Maps           K         Graphics & Advertising         N         L comotives - Diesel         M         Velicles & Maps           N         L comotives - Diesel         N         L comotives - Diesel         N         Velicles & Maps           N         D (         VentorMets - Stean         X         Un-categorized           N         D (         Ormotives - Stean         X         Un-categorized           N         D (         Comotives - Stean         X         Un-categorized           N         D (         Comotives - Stean         X         Un-categorized           N         D (         Comotives - Stean         X         Un-categorized           N         D (         Comotives - Stations - Q)         Q (         Roling Stock - Passenger         X           I         Depots & Stations - Demotition         R         Roling Stock - Waycars         X         Consider Deleting                                                                                                    | eck the category                                                                                                    | c 🗌 Train Accidents                                                                                                    | L 🗌 Industries                                                                                                    | U Shops & Service Facilities                                                                                                    |
| K         Graphics & Advertising         N         Locomotives - Diesel         M         Vehicles & Misc.           Ch will<br>in the<br>n the<br>N         P         Misc. & Collectibles         O         Locomotives - Steam         X         Un-Categorized           G         Employees, Offices & Dispatching         P         Rolling Stock - Freight         Y         Needs More Information           H         Depots & Stations         Q         Rolling Stock - Passenger         Z         Consider Deleting           I         Depots & Stations - Demoltion         R         Rolling Stock - Waycars         X         Stations - Demoltion                                                                                                    | rch to these subject                                                                                                    | p 🗌 Weather & Floods                                                                                                    | M Signals & Communications                                                                                                    | V Track, Yards & Maps                                                                                                    |
| Ch will<br>in the<br>in the<br>In the<br>In the | regories.                                                                                                    | E Graphics & Advertising                                                                                                    | N D Locomotives - Diesel                                                                                                    | W Vehicles & Misc.                                                                                                    |
| Ch will<br>in the<br>In the<br>In Depots & Stations         P         Roling Stock - Freight         Y         Needs More Information           II         Depots & Stations - Demoltion         Q         Roling Stock - Passenger         Z         Consider Deleting           II         Depots & Stations - Demoltion         R         Roling Stock - Waycars         R         Consider Deleting                                                                                                    | no boxes are                                                                                                    | F Misc. & Collectibles                                                                                                    | o 🗌 Locomotives - Steam                                                                                                    | x Un-Categorized                                                                                                    |
| N III         Depots & Stations         Q         Roling Stock - Passenger         Z         Consider Deleting           I         Depots & Stations - Demolition         R         Roling Stock - Waycars         Z         Consider Deleting                                                                                                    | ecked the search will                                                                                                    | G C Employees, Offices & Dispatching                                                                                                    | P Rolling Stock - Freight                                                                                                    | Y Needs More Information                                                                                                    |
| I Depots & Stations - Demolition R R Rolling Stock - Waycars                                                                                                    | tabase.                                                                                                    | H Depots & Stations                                                                                                    | Q C Rolling Stock - Passenger                                                                                                    | z Consider Deleting                                                                                                    |
|                                                                                                    |                                                                                                    | I 🗌 Depots & Stations - Demolition                                                                                                    | R 🗌 Rolling Stock - Waycars                                                                                                    |                                                                                                    |
|                                                                                                    | Logacy                                                                                                    |                                                                                                    |                                                                                                    |                                                                                                    |
|                                                                                                    | Album:                                                                                                    | Select an legacy album to filter                                                                                                    | ~                                                                                                    |                                                                                                    |
| Select an legacy album to filter                                                                                                    | P-1-11-1                                                                                                    |                                                                                                    |                                                                                                    |                                                                                                    |
| Select an legacy album to filter                                                                                                    | . Palette:                                                                                                    | All Photos () Only Color photos () O                                                                                                    | nly Black and White Photos                                                                                                    |                                                                                                    |
| Select an logacy aboun to fiter                                                                                                    |                                                                                                    |                                                                                                    |                                                                                                    |                                                                                                    |
| Energies and the second second s                                                                                                    | the points.<br>the checked the search will<br>cover all images in the<br>database.<br>3. Legacy<br>Album:<br>4. Palette: | E Graphics & Advertising     F Mac. & Colectibles     G Employees, Offices & Dispatching     H Depots & Stations     I Depots & Stations     Select an legacy album to fifter | N Locomotives - Diesel     O Locomotives - Steam     P Rolling Stock - Freight     Q Rolling Stock - Passenger     R Rolling Stock - Waycars | Vehides & Misc.     Vehides & Misc.     Vehides & Misc.     Vehides & Misc.     Vehides & More Information     z      Consider Deleting |
| Select an legacy album to filter                                                                                                    | Duni.                                                                                                    |                                                                                                    |                                                                                                    |                                                                                                    |
| Select an legacy album to filter                                                                                                    | Palette:                                                                                                    | ● All Photos ○ Only Color photos ○ O                                                                                                    | nly Black and White Photos                                                                                                    |                                                                                                    |
| Select an legacy album to fifter  All Photos  All Photos  Only Color photos  Only Black and White Photos                                                                                                    |                                                                                                    |                                                                                                    |                                                                                                    |                                                                                                    |
| Select an legacy album to fifter                                                                                                    |                                                                                                    |                                                                                                    |                                                                                                    |                                                                                                    |

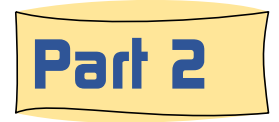

### How to Use the New Updated BRHS Photo System

#### A look at how the 23 category launch page works

The use of 23 categories to browse images is suited for times when you are looking for the car details, depot styles, size, colors, or something else. Keyword searches are not always the most effective tool to find the photo you need.

The 23 category launch form is simple and easy to use. Just open the drop down list showing the 23 categories and click on the one you want. Then select the sort order which you want. Then click on the Submit button and you will be moved on the browsing pages to see the images retuned.

Up near the top of the page, between the Members Only banner, and the Photo System banner are several links to other parts of BRHS web site. These links provide basic navigation from pages where the normal navigation bar is missing on the left side of the page.

This page is the same on both the public and the Members Only area.

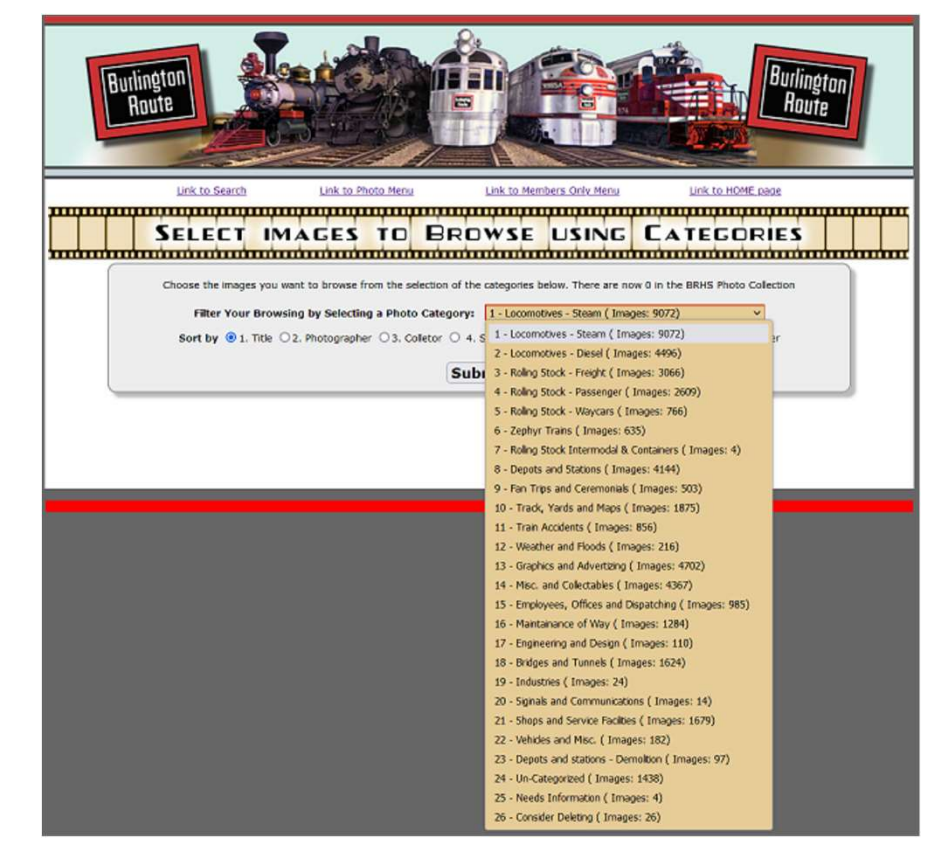

3/14/2024

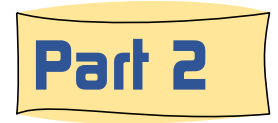

# How to Use the New Updated BRHS Photo System

### A look at how the legacy albums launch page works

The legacy album method draws from the Flickr platform the 155 albums or subject categories. Just open the drop down list showing the 155 categories and click on the one you want. Then select the sort order which you want. Then click on the Submit button and you will be moved on the browsing pages to see the images retuned.

The legacy album categories are much more specific, than the 23 categories that have been used in the past. However only those images that were copied from the Flickr platform are assigned a legacy album category. For the time being, several thousand images, the non-Flickr images, will not be found with this method.

The legacy album's narrower classification helps by eliminating the number of unwanted images.

This page is not available on the public version of the BRHS Photo System.

# Learn more about the New BRHS Photo System tomorrow in Part 3

3/14/2024

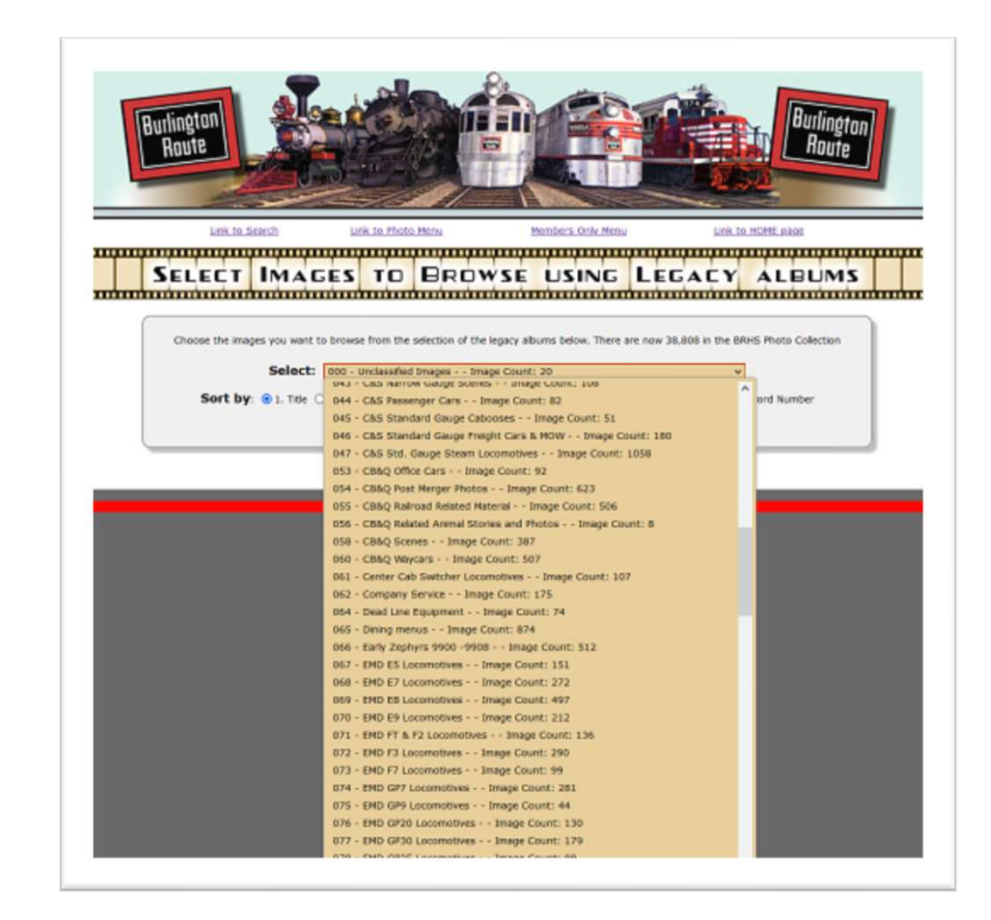